# ASA 8.2: Konfigurieren von Syslog mithilfe von ASDM

# Inhalt

Einführung Voraussetzungen Anforderungen Verwendete Komponenten Konventionen Grundlegende Syslog-Konfiguration mithilfe von ASDM Protokollierung aktivieren Protokollierung deaktivieren Anmelden bei einer E-Mail Anmeldung bei einem Syslog-Server Erweiterte Syslog-Konfiguration mit ASDM Arbeiten mit Ereignislisten Arbeiten mit Protokollierungsfiltern Übertragungsratenlimit Protokollieren der Hits einer Zugriffsregel Konfigurieren Konfigurationen Überprüfen Fehlerbehebung Problem: Verbindung unterbrochen — Syslog-Verbindung beendet — Lösung Echtzeitprotokolle auf Cisco ASDM können nicht angezeigt werden. Lösung Zugehörige Informationen

# **Einführung**

Dieses Dokument enthält Informationen zum Konfigurieren von Syslog auf der Cisco Adaptive Security Appliance (ASA) 8.x mithilfe der ASDM-GUI (Adaptive Security Device Manager). Systemprotokollmeldungen sind Meldungen, die von der Cisco ASA generiert werden, um den Administrator über Änderungen an der Konfiguration, Änderungen in der Netzwerkeinrichtung oder Änderungen an der Geräteleistung zu informieren. Durch die Analyse der Systemprotokollmeldungen kann ein Administrator den Fehler problemlos beheben, indem er eine Ursachenanalyse durchführt.

Syslog-Meldungen werden hauptsächlich anhand ihres Schweregrads differenziert.

- 1. Schweregrad 0 Notrufe Ressource ist nicht verwendbar
- 2. Schweregrad 1 Warnmeldungen Sofortige Maßnahmen sind erforderlich
- 3. Schweregrad 2 Kritische Nachrichten Kritische Bedingungen
- 4. Schweregrad 3 Fehlermeldungen Fehlerbedingungen
- 5. Schweregrad 4 Warnmeldungen Warnbedingungen
- 6. Schweregrad 5 Benachrichtigungsmeldungen Normale, aber wesentliche Bedingungen
- 7. Schweregrad 6 Informationsmeldungen Nur Informationsmeldungen
- 8. Schweregrad 7 Debugging-Meldungen Nur Debugging-Meldungen**Hinweis:** Der höchste Schweregrad ist ein Notfall, der niedrigste Schweregrad ist das Debuggen.

Hier sehen Sie Beispiele für Syslog-Meldungen, die von der Cisco ASA generiert wurden:

- %ASA-6-106012: IP-Adressen von IP\_Adresse zu IP\_Adresse verweigern, IP-Optionen Hexadezimalziffer
- %ASA-3-211001: Speicherzuweisungsfehler
- %ASA-5-335003: Anwendung der NAC-Standardzugriffskontrollliste, ACL:ACL-Name -Hostadresse

Der in "%ASA-X-YYYYYY:" angegebene numerische Wert X gibt den Schweregrad der Nachricht an. Beispiel: "%ASA-6-106012" ist eine Informationsmeldung und "%ASA-5-335003" ist eine Fehlermeldung.

## Voraussetzungen

#### <u>Anforderungen</u>

Für dieses Dokument bestehen keine speziellen Anforderungen.

#### Verwendete Komponenten

Die Informationen in diesem Dokument basieren auf den folgenden Software- und Hardwareversionen:

- Cisco ASA Version 8.2
- Cisco ASDM Version 6.2

Die Informationen in diesem Dokument wurden von den Geräten in einer bestimmten Laborumgebung erstellt. Alle in diesem Dokument verwendeten Geräte haben mit einer leeren (Standard-)Konfiguration begonnen. Wenn Ihr Netzwerk in Betrieb ist, stellen Sie sicher, dass Sie die potenziellen Auswirkungen eines Befehls verstehen.

## **Konventionen**

Weitere Informationen zu Dokumentkonventionen finden Sie in den <u>Cisco Technical Tips</u> <u>Conventions</u> (Technische Tipps zu Konventionen von Cisco).

## Grundlegende Syslog-Konfiguration mithilfe von ASDM

## Protokollierung aktivieren

1. Wählen Sie *Configuration > Device Management > Logging > Logging Setup* aus, und markieren Sie die Option *Enable* 

| ging.                                                                                                    |                                                                                                    |
|----------------------------------------------------------------------------------------------------|----------------------------------------------------------------------------------------------------|
| isco ASDM 6.2 for ASA - 10.78.177.11                                                                                                    |                                                                                                    |
| View Tools Wizards Window Help                                                                                                    | ۶<br>                                                                                                    |
| Home 🖧 Configuration 🕢 Monitorine                                                                                                    | 2 🔚 Save 💽 Refresh 💽 Back 🔘 Forward 🧳 Help                                                                                                    |
| Device Management 🗗 🖗 🗡                                                                                                    | Configuration > Device Management > Logging > Logging Setup                                                                                                    |
| Management Access     Licensing     Logping     Logping     L | Enable logging <ul> <li>Enable logging on the failover standby unit</li> <li>Send debug messages as syslogs</li> <li>Send syslogs in EMBLEM format</li> </ul> <li>Logging to Internal Buffer         <ul> <li>Specify the size of the internal buffer to which syslogs will be saved. When the buffer fills up, it will be overwritten.</li> <li>Buffer Size:                 <ul> <li>1096</li> <li>bytes</li> <li>You can choose to save the buffer contents before the buffer is overwritten.</li> <li>Save Buffer To:</li> <li>FTP Server</li> <li>Configure FTP Settings</li> <li>Flash</li> <li>Configure Flash Usage</li> </ul> </li> </ul> </li> <li>ASDM Logging         <ul> <li>Specify the size of the queue for syslogs intended for viewing in ASDM.</li> <li>Queue Size:</li></ul></li>                                                                                                    |
|                                                                                                    | So ASDM 6.2 for ASA - 10.78.177.11<br>View Tools Wizards Window Help<br>Home Configuration Monitoring<br>Device Management Access<br>Management Access<br>System Image/Configuration<br>Coging<br>Configuration<br>Coging Setup<br>Configuration<br>Coging Filters<br>Rate Limit<br>Systog Servers<br>Systog Servers<br>Sy |

2. Sie können die Syslog-Meldungen in einem internen Puffer speichern, indem Sie die Puffergröße angeben. Sie können den Pufferinhalt auch in Flash-Speicher speichern, indem Sie auf *Flash Usage* konfigurieren und die Flash-Einstellungen

|             | Configuration > Device Management                                                     | nt > Logging > Logging Setup                                                                  |
|-------------|---------------------------------------------------------------------------------------|-----------------------------------------------------------------------------------------------|
|             | 🖓 Enable logging                                                                      | F Enable logging on the failover standby unit                                                 |
|             | F Send debug messages as syslogs                                                      | Send syslogs in EMBLEM format                                                                 |
|             | Logging to Internal Buffer<br>Specify the size of the internal buffer<br>Buffer Size: | er to which syslogs will be saved. When the buffer fills up, it will be overwritten.<br>bytes |
|             | You can choose to save the buffer of                                                  | contents before the buffer is overwritten.                                                    |
|             | Save Buffer To: 🔽 FTP Server                                                          | Configure FTP Settings                                                                        |
|             | ( Flash                                                                               | Configure Flash Usage                                                                         |
|             | ASDM Logging                                                                          |                                                                                               |
|             | Specify the size of the queue for sy                                                  | sinos intended for viewon in ASDM.                                                            |
|             | Queue Size: 100                                                                       | tonligure Logging Flash Usage                                                                 |
|             |                                                                                       | Specify the maximum space that logging can use on the flash.                                  |
|             |                                                                                       | Maximum Flash to Be Used by Logging: 1024 KB                                                  |
|             |                                                                                       | Specify the minimum free space that logging will preserve on the flash.                       |
|             |                                                                                       | Minimum Free Space to Be Preserved: 3076 KB                                                   |
|             |                                                                                       | OK Carcel Help                                                                                |
| definieren. |                                                                                       |                                                                                               |

3. Pufferte Protokollmeldungen können an einen FTP-Server gesendet werden, bevor sie überschrieben werden. Klicken Sie auf *FTP-Einstellungen konfigurieren*, und geben Sie die FTP-Serverdetails an, wie hier

| I✓ Enable logging      |                                                                                                    | Enable logging on the failover standby unit                                   |
|------------------------|----------------------------------------------------------------------------------------------------|-------------------------------------------------------------------------------|
| 🔲 Send debug me        | ssages as syslogs                                                                                               | Send syslogs in EMBLEM format                                                 |
| Logging to Internal Bu | ,ffer                                                                                                    |                                                                               |
| Specify the size (     | of the internal buffe                                                                                           | r to which syslogs will be saved. When the buffer fills up, it will be overwr |
| Buffer Size:           | 4096 b                                                                                                    | bytes                                                                         |
| You can choose t       | o save the buffer o                                                                                             | optents before the tuffer is overwritten                                      |
| Shup Differ Tou        | E ETD Convert                                                                                                   | Configure STD Sattings                                                        |
| Save Burrer 10:        | P FIF Server                                                                                                    | Consigure PTP Seconds                                                         |
|                        | l Flash                                                                                                    | Configure Flash Usage                                                         |
| ASDM Logging           |                                                                                                    |                                                                               |
| Specify the size of    | of the queue for s                                                                                              | te Configure FTP Settings                                                     |
| Queue Size: 100        | Die de la companya de la companya de la companya de la companya de la companya de la companya de la companya de | 🔽 Enable FTP client                                                           |
|                        |                                                                                                    | Server IP Address: 172.16.18.10                                               |
|                        |                                                                                                    | Path:                                                                         |
|                        |                                                                                                    | Licensmet Party ser                                                           |
|                        |                                                                                                    | e d Assesse                                                                   |
|                        |                                                                                                    | Password:                                                                     |
|                        |                                                                                                    |                                                                               |

#### Protokollierung deaktivieren

Sie können bestimmte Syslog-IDs je nach Ihren Anforderungen deaktivieren.

**Hinweis:** Durch Aktivieren des Kontrollkästchens für die Option *Zeitstempel in Syslogs einschließen* können Sie den Syslogs das Datum und die Uhrzeit hinzufügen, zu dem sie als Feld generiert wurden.

1. Wählen Sie die zu deaktivierenden Syslogs aus, und klicken Sie auf

| Bearbeiten.                                                                                                    |               |                 |   |                  |
|----------------------------------------------------------------------------------------------------|---------------|-----------------|---|------------------|
| Configuration > Device Management > Logging > Sysleg Setup                                                        |               |                 |   |                  |
| Syslog Format Facility Code to Indude in Syslogs: 0.0CAL4(20)  Facility Code to Indude in Syslogs Folde IIP Setup |               |                 |   |                  |
| Show: - All sysing IDs -                                                                                          | *             |                 |   |                  |
| Systog ID                                                                                                    | Logging Level | Disabled        |   | Edit             |
| 216001                                                                                                    | Critical      | No              | - | ·                |
| 218002                                                                                                    | Critical      | No              |   | Restore Defaults |
| 218003                                                                                                    | Critical      | No.             |   |                  |
| 218004                                                                                                    | Critical      | No.             |   |                  |
| 219002                                                                                                    | Errors        | No              |   |                  |
| 302003                                                                                                    | Informational | No              |   |                  |
| 302004                                                                                                    | Informational | No              | - |                  |
| 302009                                                                                                    | Informational | No.             |   |                  |
| 302010                                                                                                    | Informational | No .            |   |                  |
| 302012                                                                                                    | Informational | No              |   |                  |
| 302013                                                                                                    | Informational | No.             |   |                  |
| 302014                                                                                                    | Informational | No              |   |                  |
| 302005                                                                                                    | Informational | No <sup>1</sup> |   |                  |
| 302016                                                                                                    | Informational | No              |   |                  |
| 302017                                                                                                    | Informational | No              |   |                  |
| 302018                                                                                                    | Informational | No              |   |                  |

2. Aktivieren Sie im Fenster *Edit Syslog ID Settings (Syslog-ID-Einstellungen bearbeiten*) die Option *Disable messages (Nachrichten deaktivieren)*, und klicken Sie auf

|              | 902015 302016     |   |
|--------------|-------------------|---|
| Syslog IDs:  |                   |   |
| 🔽 þísable r  | nessages          |   |
| Logging Leve | el: Informational | * |

3. Die deaktivierten Syslogs können auf einer separaten Registerkarte angezeigt werden, indem Sie im Dropdown-Menü *Syslog-IDs* im *Syslog ID Setup*-Dropdown-Menü die Option *Disabled Syslog IDs* 

| Configuration > Device Management > Logging > Syslog Setup                                  |                                |                 |   |
|---------------------------------------------------------------------------------------------|--------------------------------|-----------------|---|
| Syslog Format                                                                               |                                |                 |   |
| Facility Code to Include in Syslogs: LOCAL4(20)                                             |                                |                 |   |
|                                                                                             |                                |                 |   |
| Include timestamp in syslogs                                                                |                                |                 |   |
| Triclude timestamp in syslogs                                                               |                                |                 |   |
| Sysing ID Setup                                                                             |                                |                 |   |
| F Include timestamp in syslogs<br>Syslog ID Setup<br>Show: Disabled syslog IDs              |                                |                 |   |
| Drokude timestamp in syslogs  Syslog ID Setup Show: Disabled syslog IDs  Syslog ID          | Lagging Level                  | Disabled        |   |
| Drokude timestamp in syslogs  Syslog ID Setup  Show: Disabled syslog IDs  Syslog ID  302015 | Logging Level<br>Enformational | Disabled<br>Yes | 1 |

## Anmelden bei einer E-Mail

Gehen Sie wie folgt vor, um die Syslogs mithilfe von ASDM an eine E-Mail zu senden:

 Wählen Sie Konfiguration > Gerätemanagement > Protokollierung > E-Mail-Einrichtung aus. Das Feld Quell-E-Mail-Adresse ist hilfreich, um eine E-Mail-ID als Quelle für die Syslogs zuzuweisen. Geben Sie die E-Mail-Quelladresse an. Klicken Sie jetzt auf Hinzufügen, um die E-Mail-Empfänger

| nliguration > Device Management > Logging > E-Mail Setup                                                                                                    |                 |             |
|----------------------------------------------------------------------------------------------------|-----------------|-------------|
| Enter the e-mail address that will be used as the source address when syslogs are sent as e-mails.                                                                                                    |                 |             |
|                                                                                                    |                 |             |
| Source F-Mail Address: ) test 12 Mexanole.com                                                                                                    |                 |             |
| and the state of the state of t |                 |             |
| Nel Records                                                                                                    |                 |             |
| tal Recipients                                                                                                    | Syslog Severity | bba T       |
| tal Recipients Destination E-Nail Address                                                                                                    | Syslog Severity | Add         |
| Mail Recipients Destination E-Mail Address                                                                                                    | Syslog Severity | Add<br>Ldr. |

2. Geben Sie die *E-Mail-Zieladresse* an, und wählen Sie den *Schweregrad aus*. Je nach Schweregrad können Sie verschiedene E-Mail-Empfänger definieren. Klicken Sie auf *OK*, um zum Bereich *E-Mail-Setup* 

|                          | (D                                                                                                    |                                                                                                    |                    |
|--------------------------|----------------------------------------------------------------------------------------------------|----------------------------------------------------------------------------------------------------|--------------------|
|                          | Destination E-Mail Add                                                                                                | ress: monitorsyslog@example.com                                                                                                    |                    |
|                          | Filter the syslogs sent<br>severity filter used for<br>severity selected below<br>recipients in Configura<br>Filters. | to this recipient by severity. The syslog<br>this recipient will be the higher of the<br>w and the global filter set for all e-mail<br>tion>Properties>Logging>Logging |                    |
|                          | Syslog Severity:                                                                                                    | Errors                                                                                                    |                    |
|                          |                                                                                                    | Emergencies                                                                                                    |                    |
|                          | OK                                                                                                    | Alerts                                                                                                    |                    |
|                          |                                                                                                    | Errors                                                                                                    |                    |
|                          |                                                                                                    | Warnings                                                                                                    |                    |
|                          |                                                                                                    | Notifications                                                                                                    |                    |
|                          |                                                                                                    | Informational                                                                                                    |                    |
| rückzukehren.            |                                                                                                    | Debugging                                                                                                    | Daraus ergibt sich |
| gende                    |                                                                                                    |                                                                                                    |                    |
| onfiguration:            |                                                                                                    |                                                                                                    |                    |
| infiguration > Device    | Management > Logging > E                                                                                              | -Mail Setup                                                                                                    |                    |
| Enter the e-mail address | that will be used as the source a                                                                                     | address when syslogs are sent as e-mails.                                                                                                    |                    |
|                          |                                                                                                    |                                                                                                    |                    |
| Source E-Mail Address:   | test123@example.com                                                                                                   |                                                                                                    |                    |
| -Mail Recipients         |                                                                                                    |                                                                                                    |                    |
|                          | Destination E-Mail A                                                                                                  | address                                                                                                    | Syslog Severity    |
| monitorsyslog@example    | com                                                                                                    |                                                                                                    | Errors             |

3. Wählen Sie *Configuration > Device Setup > Logging > SMTP* aus, und geben Sie den SMTP-Server

| an.                             |                        |                                                                   |
|---------------------------------|------------------------|-------------------------------------------------------------------|
| Configuration > Device Manage   | ement > Logging >      | > <u>SMTP</u>                                                     |
| Configure the remote SMTP serve | er IP address for send | ding email alerts and notifications in response to select events. |
| Demote CMTD Conver              |                        |                                                                   |
| Remote SMTP Server              | ·                      |                                                                   |
| Primary Server IP Address:      | 172.18.10.20           |                                                                   |
| Secondary Server IP Address:    |                        | (Optional)                                                        |
|                                 |                        |                                                                   |
|                                 |                        |                                                                   |
|                                 |                        |                                                                   |

## Anmeldung bei einem Syslog-Server

Sie können alle Syslog-Meldungen an einen dedizierten Syslog-Server senden. Führen Sie diese Schritte mit ASDM durch:

1. Wählen Sie *Konfiguration > Gerätemanagement > Protokollierung > Syslog-Server* aus, und klicken Sie auf *Hinzufügen*, um einen Syslog-Server hinzuzufügen.

| Configur | ation > Device Managemen        | t > Logging > Syslog Servers                                                                                     |                                        |          |        |           |
|----------|---------------------------------|----------------------------------------------------------------------------------------------------|----------------------------------------|----------|--------|-----------|
| Specify  | up to 16 syslog servers. Make : | sure logging is enabled in Configuration                                                                         | > Device Management > Logging > Loggin | p Setup. |        |           |
|          |                                 | and the second second second second second second second second second second second second second second second |                                        |          |        |           |
|          | Interface                       | (P Address                                                                                                    | Protocol/Port                          | EMOLEM   | Secure | Add       |
|          |                                 |                                                                                                    |                                        |          |        | Edit      |
|          |                                 |                                                                                                    |                                        |          |        | Pullitur  |
|          |                                 |                                                                                                    |                                        |          |        | Contract. |

Das Fenster Syslog-Server hinzufügen wird angezeigt.

2. Geben Sie die Schnittstelle an, der der Server zugeordnet ist, sowie die IP-Adresse. Geben Sie die *Protokoll-* und *Port-*Details je nach Netzwerkeinrichtung an. Klicken Sie anschließend auf *OK*.**Hinweis:** Stellen Sie sicher, dass Sie über die Cisco ASA auf den Syslog-Server

| nicen ace: | linside        | <u> </u>           |
|------------|----------------|--------------------|
| P Address: | 172.16.11.10   | 00                 |
| Protocol:  | C TCP          | O UDP              |
| Port:      | 514            | _                  |
| Log mes    | sages in Cisco | EMBLEM format (UDP |
|            |                |                    |

zugreifen können.

3. Der konfigurierte Syslog-Server wird wie hier gezeigt angezeigt. Änderungen können durchgeführt werden, wenn Sie diesen Server auswählen und dann auf *Bearbeiten* klicken.

| 6.11.100                           | UDP/514                                                     | No                                                                         | No                                                                                    | _                                                                                     |
|------------------------------------|-------------------------------------------------------------|----------------------------------------------------------------------------|---------------------------------------------------------------------------------------|---------------------------------------------------------------------------------------|
|                                    |                                                             |                                                                            |                                                                                       | _                                                                                     |
|                                    |                                                             |                                                                            |                                                                                       | 100                                                                                   |
|                                    |                                                             |                                                                            |                                                                                       | De                                                                                    |
|                                    |                                                             |                                                                            |                                                                                       |                                                                                       |
|                                    |                                                             |                                                                            |                                                                                       |                                                                                       |
|                                    |                                                             |                                                                            |                                                                                       |                                                                                       |
|                                    |                                                             |                                                                            |                                                                                       |                                                                                       |
|                                    |                                                             |                                                                            |                                                                                       |                                                                                       |
|                                    |                                                             |                                                                            |                                                                                       |                                                                                       |
| wed to be queued when a syslog     | server is busy. Use 0 to indicate unimited of               | sueue size.                                                                |                                                                                       |                                                                                       |
| time on the descent success of and | and the or entry there is no it in the second to second the | for the second                                                             |                                                                                       |                                                                                       |
| wed to be queued when a syslog     | server is busy. Use 0 to indicate unlimited of              | queue size.                                                                |                                                                                       |                                                                                       |
|                                    | wed to be surved when a svisiog                             | wed to be queued when a syslog server is busy. Use 0 to indicate unlimited | wed to be queued when a systog server is busy. Use 0 to indicate unimited queue size, | wed to be queued when a systog server is busy. Use 0 to indicate unimited queue size. |

**Hinweis:** Aktivieren Sie die Option *Benutzerdatenverkehr zum Weiterleiten zulassen, wenn der TCP-Syslog-Server ausgefallen ist.* Andernfalls werden die neuen Benutzersitzungen über die ASA abgelehnt. Dies gilt nur, wenn das Transportprotokoll zwischen ASA und dem Syslog-Server TCP ist. Standardmäßig werden neue Netzwerkzugriffssitzungen von der Cisco ASA verweigert, wenn ein Syslog-Server aus irgendeinem Grund ausfällt.Informationen zum Definieren des Typs von Syslog-Meldungen, die an den Syslog-Server gesendet werden sollen, finden Sie im Abschnitt <u>Protokollierungsfilter</u>.

# **Erweiterte Syslog-Konfiguration mit ASDM**

## Arbeiten mit Ereignislisten

Mit Ereignislisten können wir benutzerdefinierte Listen erstellen, die die Gruppe von Syslog-Meldungen enthalten, die an ein Ziel gesendet werden sollen. Ereignislisten können auf drei verschiedene Arten erstellt werden:

- Nachrichten-ID oder Bereich der Nachrichten-IDs
- Schweregrad der Nachricht
- Message-Klasse

#### Nachrichten-ID oder Bereich der Nachrichten-IDs

Gehen Sie wie folgt vor:

 Wählen Sie Configuration > Device Management > Logging > Event Lists (Konfiguration > Gerätemanagement > Protokollierung > Ereignislisten) aus, und klicken Sie auf Add, um eine neue Ereignisliste zu

| erstellen.                                         |                                                                                   |                           |        |
|----------------------------------------------------|-----------------------------------------------------------------------------------|---------------------------|--------|
| Configuration > Device Management > Log            | aina > Event Lists                                                                |                           | 0      |
| Use event lists to define a particular set of sysk | ogs that you are interested in. The event list can be used to filter syslogs sent | to a logging destination. |        |
| Name                                               | Event Class / Severity                                                            | Message IDs               | Add    |
|                                                    |                                                                                   |                           | Edit   |
|                                                    |                                                                                   |                           | Delete |

2. Geben Sie im Feld *Name* einen Namen an. Klicken Sie im Bereich "*Nachrichten-ID-Filter" auf Hinzufügen*, um eine neue Ereignisliste zu

| lass/Severity Filters    |        |                    |        |
|--------------------------|--------|--------------------|--------|
| indesty be reme; rincers |        | Message ID Filters |        |
| vent Class Severity      | Add    | Message IDs        | Add    |
|                          | Edt    |                    | Edit   |
|                          | Delete |                    | Delete |
|                          |        |                    |        |

3. Geben Sie den Bereich der Syslog-Nachrichten-IDs an. Hier sind beispielsweise die TCP-Syslog-Meldungen enthalten. Klicken Sie zum Abschließen auf

| to the specified lev | el. Add Syslog Message ID Filter                           |
|----------------------|------------------------------------------------------------|
| Event Class/Severi   | Enter the syslog message ID. Use hyphen to specify a range |
| Liferic Gidss        | or systog IDs, for example, 101001-101010.                 |
|                      | Message IDs: 302013-302018                                 |
|                      | OK Cancel Help                                             |
|                      |                                                            |

4. Klicken Sie erneut auf OK, um zum Fenster Ereignislisten

| figuration > Device Management > Logging > Ev                | int Lists                                                              |                          |
|--------------------------------------------------------------|------------------------------------------------------------------------|--------------------------|
| se event lists to define a particular set of suslans that up | are interested in. The event list can be used to filter systems sent t | o a looping destination. |
| se orene is to corrie a particular sec or systems for        | are not along in the event is carried area to the sprange serve        |                          |
|                                                              |                                                                        |                          |
| Nane                                                         | Event Class / Severity                                                 | Message IDs              |

#### Schweregrad der Nachricht

1. Ereignislisten können auch anhand des Schweregrads der Nachricht definiert werden. Klicken Sie auf *Hinzufügen*, um eine separate Ereignisliste zu

| auration > Device Management > Logging > Eve                 | ntLists                                                                 |                        |        |
|--------------------------------------------------------------|-------------------------------------------------------------------------|------------------------|--------|
| e event lists to define a particular set of sysiogs that you | are interested in. The event list can be used to filter syslogs sent to | a logging destination. |        |
| Name                                                         | Event Class / Severity                                                  | Message IDs            | Add    |
| p-conn-syslog                                                |                                                                         | 302013-302018          |        |
|                                                              |                                                                         |                        | Ed     |
|                                                              |                                                                         |                        | m.L.L. |

2. Geben Sie den Namen an, und klicken Sie auf

|            | 🚰 Add Event List                                                                                                    |                                                   |                                                                   | ×                                          |
|------------|----------------------------------------------------------------------------------------------------|---------------------------------------------------|-------------------------------------------------------------------|--------------------------------------------|
|            | Name: syslog-sev-error<br>Specify filters for the event list. You can filter<br>represents the maximum level for logging me<br>to the specified level. | r syslogs by their clas<br>ssages. The ASA will f | s and severity, or by their IDs<br>ilter system log messages with | . The severity level<br>severity levels up |
|            | Event Class/Severity Filters                                                                                                    | Mess                                              | age ID Filters                                                    | 1 1                                        |
|            | Event Class Severity                                                                                                    | -                                                 | Message IDs                                                       | Add                                        |
|            | Ec                                                                                                    | 5t                                                |                                                                   | Ed‡                                        |
|            | Del                                                                                                    | ete                                               |                                                                   | Delete                                     |
| Hinzufügen | OK                                                                                                    | Cancel                                            | Help<br>s and Severity Filter<br>All<br>All Event Classes         |                                            |
|            |                                                                                                    | Severity:                                         | Errors                                                            | <b>Ξ</b>                                   |
|            |                                                                                                    | OK                                                | Emergencies                                                       |                                            |
|            |                                                                                                    | UK                                                | Critical                                                          |                                            |
|            |                                                                                                    |                                                   | Errors<br>Warnings<br>Notifications<br>Informational              |                                            |
|            | dan Oaburana madala Esti                                                                                                    | ОК                                                | Debugging                                                         |                                            |

- 3. Wählen Sie den Schweregrad als Fehler aus.
- 4. Klicken Sie auf

| epresents the max<br>o the specified leve<br>ivent Class/Severit | imum level for log<br>sl.<br>y Filters | iging messages. The ASA | will filter system log messages wi<br>Message ID Filters | th severity le |
|------------------------------------------------------------------|----------------------------------------|-------------------------|----------------------------------------------------------|----------------|
| Event Class                                                      | Severity                               | Add                     | Message IDs                                              | Add            |
| All                                                              | Errors                                 | Edit                    |                                                          | Edit           |
|                                                                  |                                        | Delete                  |                                                          | Deeb           |

#### Message-Klasse

Ereignislisten werden auch basierend auf der Message Class konfiguriert. Eine Nachrichtenklasse

ist eine Gruppe von Syslog-Meldungen, die sich auf eine Sicherheitsanwendungsfunktion beziehen, mit der Sie eine ganze Nachrichtenklasse angeben können, anstatt für jede Nachricht einzeln eine Klasse anzugeben. Verwenden Sie z. B. die auth-Klasse, um alle Syslog-Meldungen auszuwählen, die mit der Benutzerauthentifizierung zusammenhängen. Einige verfügbare Nachrichtenklassen sind hier aufgeführt:

- Alle Alle Ereignisklassen
- auth Benutzerauthentifizierung
- Bridge Transparente Firewall
- ca PKI-Zertifizierungsstelle
- config Befehlsschnittstelle
- ha Failover
- ips Intrusion Protection Service
- IP IP-Stack
- np Netzwerkprozessor
- ospf OSPF-Routing
- RIP RIP-Routing
- Sitzung Benutzersitzung

Führen Sie diese Schritte aus, um eine Ereignisklasse zu erstellen, die auf der *vpnclient-errors*-Nachrichtenklasse basiert. Die Nachrichtenklasse *vpnc* kann alle Syslog-Meldungen kategorisieren, die sich auf den vpnclient beziehen. Der Schweregrad für diese Nachrichtenklasse wird als "Fehler" ausgewählt.

1. Klicken Sie auf Hinzufügen, um eine neue Ereignisliste zu

| iguration > Device Management > Log              | aina > Event Lists                                                                   |                        |      |
|--------------------------------------------------|--------------------------------------------------------------------------------------|------------------------|------|
| e event lists to define a particular set of sysk | igs that you are interested in. The event list can be used to filter syslogs sent to | a logging destination. |      |
| Name                                             | Event Cless / Seventy                                                                | Message IDs            | 66A  |
| p-conn-syslog                                    |                                                                                      | 302013-302018          |      |
| vslog-sev-error                                  | All / Errors                                                                         |                        | Edit |
|                                                  |                                                                                      |                        |      |

2. Geben Sie den Namen an, der für die von Ihnen erstellte Nachrichtenklasse relevant sein soll, und klicken Sie auf

| N        | ame: vpnclient-er                           | rors                                |                                                           |                                                                           |                                      |
|----------|---------------------------------------------|-------------------------------------|-----------------------------------------------------------|---------------------------------------------------------------------------|--------------------------------------|
| St       | pecify filters for the presents the maximum | e event list. Yo<br>mum level for k | u can filter syslogs by their<br>ogging messages. The ASA | r class and severity, or by their II<br>will filter system log messages w | )s. The severity<br>th severity leve |
| to<br>Ev | the specified leve<br>vent Class/Sevenit    | il.<br>y Filters ———                |                                                           | Message ID Filters                                                        |                                      |
|          | Event Class                                 | Severky                             | Add                                                       | Message IDs                                                               | Add                                  |
|          |                                             |                                     | Edt                                                       |                                                                           | Edt                                  |
|          |                                             |                                     | Delete                                                    |                                                                           | Delete                               |
|          |                                             |                                     |                                                           |                                                                           |                                      |
|          |                                             |                                     |                                                           |                                                                           |                                      |
|          |                                             |                                     |                                                           | -                                                                         |                                      |
|          |                                             |                                     |                                                           | 11                                                                        |                                      |

3. Wählen Sie vpnc aus der Dropdown-Liste

| specified leve | imum level f | or logging mess | ages. The ASA will filter s | stem log messages | with severity lev |
|----------------|--------------|-----------------|-----------------------------|-------------------|-------------------|
| Class/SeverR   | y Filters -  | Add Class       | and Severity Filter         |                   |                   |
| Event Class    | Severi       | Event Class:    | All                         |                   | Add               |
|                |              | Description:    | ssi                         | -                 | Ed?               |
|                |              | Severity:       | sys                         |                   |                   |
|                |              | OK              | vm<br>updo                  |                   | Deets             |
|                |              |                 | vpor                        | -                 |                   |

aus.\_\_

4. Wählen Sie den Schweregrad als *Fehler aus*. Dieser Schweregrad gilt nur für Nachrichten, die für diese Nachrichtenklasse protokolliert werden. Klicken Sie auf *OK*, um zum Fenster Ereignisliste hinzufügen

| ne: vpndient-en                         | ors        |                  |                                                                 |             |
|-----------------------------------------|------------|------------------|-----------------------------------------------------------------|-------------|
| cify filters for the                    | event list | . You can filter | syslogs by their class and se<br>sages. The ASA will filter sys | everity, or |
| the specified leve<br>ant Class/Sevents | Filters -  | nd Add Class     | and Severity Filter                                             | ×           |
| Event Class                             | Severi     | Event Class:     | vpnc                                                            | *           |
|                                         |            | Description:     | VPN Client                                                      |             |
|                                         |            | Severity:        | Errors                                                          | *           |
|                                         |            | -                | Emergencies                                                     |             |
|                                         |            | OK               | Alerts                                                          |             |
|                                         | 1.1        |                  | Critical                                                        |             |
|                                         |            |                  | Errors                                                          |             |
|                                         |            |                  | Warnings                                                        |             |
|                                         |            |                  | Notifications                                                   |             |
|                                         |            | 1                | Informational                                                   |             |
|                                         |            | OK               | Debugging                                                       |             |

zurückzukehren.

5. Die Ereignisklasse/-schweregrad wird hier angezeigt. Klicken Sie auf *OK*, um die Konfiguration der Ereignisliste "vpnclient-errors"

| cify filters for the<br>esents the maxime specified leve<br>nt Class/Severity | e event list. You<br>mum level for lo<br>I.<br>v Filters | can filter syslogs by the<br>gging messages. The AS | er class and severity, or by their ID<br>A will filter system log messages wi<br>Message ID Filters | s. The severity<br>th severity leve |
|-------------------------------------------------------------------------------|----------------------------------------------------------|-----------------------------------------------------|----------------------------------------------------------------------------------------------------|-------------------------------------|
| Event Class                                                                   | Severity                                                 | Add                                                 | Message IDs                                                                                         | Add                                 |
| vpnc                                                                          | Errors                                                   | Edit                                                |                                                                                                    | Edit                                |
|                                                                               |                                                          | Delete                                              |                                                                                                    | Delete                              |

abzuschließen.

Im nächsten Screenshot wird auch gezeigt, dass eine neue Ereignisliste, "user-auth-syslog", mit einer Nachrichtenklasse als "auth" und dem Schweregrad für die Syslogs dieser spezifischen Nachrichtenklasse als "Warnungen" erstellt wird. Durch diese Konfiguration gibt die Ereignisliste alle Syslog-Meldungen an, die sich auf die

Authentifizierungsnachrichtenklasse beziehen, mit Schweregraden bis zur Stufe

"Warnungen".**Hinweis:** Hier ist der Begriff "Bis" von Bedeutung. Beachten Sie bei der Angabe des Schweregrads, dass alle Syslog-Meldungen bis zu diesem Level protokolliert

werden.**Hinweis:** Eine Ereignisliste kann mehrere Ereignisklassen enthalten. Die Ereignisliste "vpnclient-errors" wird durch Klicken auf **Bearbeiten** geändert und eine neue Ereignisklasse "ssl/error"

#### definiert.

| infiguration > Device Management > Log             | ging > Event Lists                                                        |                                    |
|----------------------------------------------------|---------------------------------------------------------------------------|------------------------------------|
| Use event lists to define a particular set of sysi | ogs that you are interested in. The event list can be used to filter sysl | ogs sent to a logging destination. |
| Name                                               | Event Class / Severity                                                    | Message IDs                        |
| tcp-conn-syslog                                    |                                                                           | 302013-302018                      |
| syslog-sev-error                                   | All / Errors                                                              |                                    |
| vpnclient-errors                                   | vpnc./ Errors                                                             |                                    |
| user-auth-syslog                                   | auth / Warnings                                                           |                                    |

## Arbeiten mit Protokollierungsfiltern

Protokollierungsfilter werden verwendet, um die Syslog-Meldungen an ein bestimmtes Ziel zu senden. Diese Syslog-Meldungen können auf dem Schweregrad oder den Listen "Selbst" basieren.

Diese Filter sind für die Bestimmungsorte geeignet:

- Interner Puffer
- SNMP-Trap
- E-Mail
- Konsole
- Telnet-Sitzungen
- ASDM
- Syslog-Server

Gehen Sie wie folgt vor:

1. Wählen Sie Konfiguration > Gerätemanagement > Protokollierung > Protokollierungsfilter aus, und wählen Sie das Protokollierungsziel aus. Klicken Sie anschließend auf Bearbeiten, um die Einstellungen zu

| nfiguration > Device Management > Loggi            | ng > Longing Filters              |                                        |      |
|----------------------------------------------------|-----------------------------------|----------------------------------------|------|
| Configure syslog filters for logging destinations. |                                   |                                        |      |
| Logging<br>Destination                             | Systogs From<br>All Event Classes | Syslogs From<br>Specific Event Classes | Edit |
| Internal Buffer                                    | Disabled                          |                                        |      |
| SNMP Trap                                          | Disabled                          |                                        |      |
| E-14al                                             | Deabled                           |                                        |      |
| Console                                            | Disabled                          |                                        |      |
| Teinet and 55H Sessions                            | Disabled                          |                                        |      |
| ASOM                                               | Disabled                          |                                        |      |
| Sudan Services                                     | Disabled'                         |                                        |      |

2. Sie können die Syslog-Meldungen je nach Schweregrad senden. Hier wurde **Notfälle** als Beispiel

| nfigure logging filter s<br>nerate system log mes | attings. The seve<br>sages with sever                                                                                                    | rity level represent<br>ity levels up to the | s the maximum level fo<br>specified level. | r logging messages. The | ASA will |
|---------------------------------------------------|----------------------------------------------------------------------------------------------------|----------------------------------------------|--------------------------------------------|-------------------------|----------|
| gging Destination: Int                            | ernal Buffer                                                                                                    |                                              |                                            |                         |          |
| slogs from All Event Cl                           | asses                                                                                                    |                                              |                                            |                         |          |
| Filter on severity                                | Emergencies                                                                                                    | *                                            | ).                                         |                         |          |
| C Use event list                                  | user-auth-sysic                                                                                                    | g 💌 New                                      | 1                                          |                         |          |
| C Disable logging fro                             | m all event classe                                                                                                    | s                                            | _                                          |                         |          |
| sloas from Specific Eve                           | nt Classes                                                                                                    |                                              |                                            |                         |          |
|                                                   |                                                                                                    |                                              | Event Class                                | Severity                |          |
| Event Class: auth                                 | *                                                                                                    | <u></u>                                      |                                            |                         |          |
| Description: User A                               | uthentication                                                                                                    | Add >>                                       |                                            |                         |          |
|                                                   | encles 💌                                                                                                    | Delete                                       |                                            |                         |          |
| Severity: Emerg                                   | and the second second s |                                              |                                            |                         |          |

3. Eine Ereignisliste kann auch ausgewählt werden, um festzulegen, welche Arten von Nachrichten an ein bestimmtes Ziel gesendet werden sollen. Klicken Sie auf

|                                         | on: Internal Butter |          |             |          |  |
|-----------------------------------------|---------------------|----------|-------------|----------|--|
| Syslogs from All E                      | vent Classes        |          |             |          |  |
| C Filter on se                          | Emergencies         | <u>.</u> |             |          |  |
| Use event                               | list user-auth-sys  | log View | 1           |          |  |
| Systogs from Spe                        | onc Event Classes   |          | Event Class | Severity |  |
| Event Class:                            | auth 💌              | Add >>   |             |          |  |
| Description:                            | User Authentication |          |             |          |  |
| 200000000000000000000000000000000000000 |                     | Dade     |             |          |  |

4. Überprüfen Sie die

#### Änderung.

| nfiguration > Device Management > Loggi            | ng > Logging Filters              |                                         |
|----------------------------------------------------|-----------------------------------|-----------------------------------------|
| Configure syslog filters for logging destinations. |                                   |                                         |
| Logging<br>Destination                             | Syslogs From<br>All Event Classes | Syslogs From<br>Specific Event Classes  |
| SNNP Trap                                          | Disabled                          |                                         |
| Internal Buffer                                    | Event List: user-auth-syslog      | 8.                                      |
| E-Mail                                             | Disabled                          | ( ) ( ) ( ) ( ) ( ) ( ) ( ) ( ) ( ) ( ) |
| Console                                            | Disabled                          |                                         |
| Telnet and SSH Sessions                            | Disabled                          |                                         |
| ASDM                                               | Disabled                          |                                         |
| Syslag Servers                                     | Disabled                          |                                         |

Dies sind die Schritte zum Senden einer Gruppe von Nachrichten (abhängig von ihrem Schweregrad) an den E-Mail-Server.

1. Wählen Sie **E-Mail** im Feld Logging Destination (Logging-Ziel) aus. Klicken Sie anschließend auf

#### Bearbeiten.

| Configuration > Device Management > Logg           | ing > Loaging Filters.            |                                        |      |
|----------------------------------------------------|-----------------------------------|----------------------------------------|------|
| Configure syslog filters for logging destinations. |                                   |                                        |      |
| Logging<br>Destination                             | Syslogs From<br>All Event Classes | Sysiegs Frem<br>Specific Event Classes | Edit |
| SNMP Trap                                          | Disabled                          |                                        |      |
| Internal Buffer                                    | Event List: user-auth-syslog      |                                        |      |
| E-Mail                                             | ++ Disabled ++                    |                                        |      |
| Cansale                                            | Disabled                          |                                        | 2    |
| Telhet and SSH Sessions                            | Disabled                          |                                        |      |
| ASDM                                               | Disabled                          |                                        |      |
| Syslog Servers                                     | Disabled                          |                                        |      |

2. Wählen Sie die Option **Nach Schweregrad filtern**, und wählen Sie den gewünschten Schweregrad

aus.

| e cuit Lugging ritters                                                                                     |                              |                                       |                           | 4      |
|----------------------------------------------------------------------------------------------------|------------------------------|---------------------------------------|---------------------------|--------|
| Configure logging filter settings. The severity level<br>generate system log messages with severity levels | represents t<br>up to the sp | ne maximum level fo<br>scified level. | r logging messages. The A | SA wil |
| Logging Destination: E-Mail                                                                                |                              |                                       |                           |        |
| Syslogs from All Event Classes                                                                             |                              |                                       |                           |        |
| ( Filter on severity Emergencies 💌                                                                         |                              |                                       |                           |        |
| C Use event list Emergencies                                                                               | New                          |                                       |                           |        |
| C Disable logging fror<br>Errors                                                                           |                              |                                       |                           |        |
| Syslogs from Specific Eve<br>Notifications                                                                 | -                            |                                       |                           |        |
| Informational                                                                                              |                              | Event Class                           | Severity                  |        |
| Event Class: outh adv                                                                                      | 155 1                        |                                       |                           |        |
| Description: User Authentication                                                                           |                              |                                       |                           |        |
| Severity: Emergencies *                                                                                    | lete                         |                                       |                           |        |
|                                                                                                    |                              |                                       |                           |        |
|                                                                                                    |                              |                                       |                           |        |
|                                                                                                    | 1 6000                       | 1   Hala                              | 1                         |        |
| OK                                                                                                    | Cance                        | neib                                  |                           |        |

#### ier wurde Alerts als Schweregrad

#### ausgewählt.

| Configure syslog filters for logging destinations. |                                   |                                        |
|----------------------------------------------------|-----------------------------------|----------------------------------------|
| Logging<br>Destination                             | Syslogs From<br>All Event Classes | Syslogs From<br>Specific Event Classes |
| SNMP Trap                                          | Disabled                          |                                        |
| Internal Buffer                                    | Event List: user-auth-syslog      |                                        |
| E-Mail                                             | Severity: Alerts                  |                                        |
| Console                                            | Disabled                          |                                        |
| Teinet and SSH Sessions                            | Disabled                          |                                        |
| ASDM                                               | Disabled                          |                                        |
| Syslog Servers                                     | Disabled                          |                                        |

Sie sehen, dass alle Alert-Syslog-Meldungen an die konfigurierte E-Mail gesendet werden sollen.

| anfinute purchas filters for logging destinations | Ing - Konganing Linesitz          |                                        |
|---------------------------------------------------|-----------------------------------|----------------------------------------|
| uningure systog nicers for logging descriptions.  |                                   |                                        |
| Logging<br>Destination                            | Sysiags From<br>All Event Classes | Syslogs From<br>Specific Event Classes |
| Internal Buffer                                   | Event List: user-auth-syslog      |                                        |
| SNMP Trap                                         | Disabled                          |                                        |
| E-Mai                                             | Severity: Alerts                  |                                        |
| Console                                           | Disabled                          | П                                      |
| Telnet and SSH Sessions                           | Disabled                          | - U                                    |
| ASDM                                              | Disabled                          |                                        |
| Sysion Servers                                    | Disabled                          |                                        |

## <u>Übertragungsratenlimit</u>

Dieser Parameter gibt die Anzahl der Syslog-Meldungen an, die eine Cisco ASA innerhalb eines festgelegten Zeitraums an ein Ziel sendet. Sie wird in der Regel für den Schweregrad definiert.

1. Wählen Sie Configuration > Device Management > Logging > Rate Limit (Konfiguration >

# Gerätemanagement > Protokollierung > Übertragungsratenlimit) aus, und wählen Sie den gewünschten Schweregrad aus. Klicken Sie anschließend auf

#### Bearbeiten.

| bugging trinited  kind unimited  kind unimited  kind unimited  sining unimited  sining unim | Logging Level | No. of Messages | Interval (Seconds)                                                                                                    | Edk |
|----------------------------------------------------------------------------------------------------|---------------|-----------------|----------------------------------------------------------------------------------------------------|-----|
| uninited       uninited         sergendes       uninited         arrings       uninited         ors       uninited         romational       uninited         sits       uninited                                                                                                    | bugging       | uninited        | 2444 - 1446 - 144 - 146 - 146 |     |
| tical urinited urinited urinit | tifications   | uninited        |                                                                                                    |     |
| ergendiss urlinited urlinited urlini | tical         | unimited        |                                                                                                    |     |
| anings uninted uninted | ergencies     | unimited        |                                                                                                    |     |
| ors uninted uninted un | anings        | unimited        |                                                                                                    |     |
| ormstonal unimited unimited unimited                                                                                                    | ors           | uniinited       |                                                                                                    |     |
| with a unimited and a second second sec                                                                                                    | ormational    | unimited        |                                                                                                    |     |
| d olly 8 ate Timbert System Messagies                                                                                                    |               |                 |                                                                                                    |     |
|                                                                                                    | NI3           | unimited        |                                                                                                    |     |

2. Geben Sie die Anzahl der Nachrichten an, die zusammen mit dem Zeitintervall gesendet werden sollen. Klicken Sie auf

| Logging Level: Debugging<br>Number of Messages: 600                                                              | To allow an unlimited r<br>Number of Messages | number of messages<br>and Time Interval fie | s keep both the<br>alds empty. |
|----------------------------------------------------------------------------------------------------|-----------------------------------------------|---------------------------------------------|--------------------------------|
| Number of Messages: 600                                                                                          | Logging Level:                                | Debugging                                   |                                |
| and the second second second second second second second second second second second second second second second | Number of Messages:                           | 600                                         |                                |
| Time Interval:  86400 second                                                                                     | Time Interval:                                | 86400                                       | second                         |

Hinweis: Diese Zahlen werden

als Beispiel angegeben. Diese unterscheiden sich je nach Netzwerkumgebung.Geänderte Werte werden hier

#### angezeigt:

| Configuration > Device Management > Logging > R               | ate Limit                                                   |                    |
|---------------------------------------------------------------|-------------------------------------------------------------|--------------------|
| Assign rate limits for all the syslog messages in a logging l | evel or assign it individually to specific syslog messages. |                    |
| Data Linda for Surba Langing Laugh                            |                                                             |                    |
| Race Limits for sysiog Logging Levels                         |                                                             | 1                  |
| Logging Level                                                 | No. of Messages                                             | Interval (Seconds) |
| Debugging                                                     | 600                                                         | 86400              |
| Notifications                                                 | unimted                                                     |                    |
| an and a d                                                    |                                                             |                    |

## Protokollieren der Hits einer Zugriffsregel

Sie können die Zugriffsregelhits mit dem ASDM protokollieren. Das

Standardprotokollierungsverhalten besteht darin, eine Syslog-Meldung für alle abgelehnten Pakete zu senden. Für die zulässigen Pakete wird keine Syslog-Meldung angezeigt, und diese werden nicht protokolliert. Sie können jedoch eine benutzerdefinierte

Protokollierungsschweregrad-Ebene für die Zugriffsregel definieren, um die Anzahl der Pakete zu verfolgen, die diese Zugriffsregel erreicht.

Gehen Sie wie folgt vor:

1. Wählen Sie die gewünschte Zugriffsregel aus, und klicken Sie auf *Bearbeiten*.Das Fenster Zugriffsregel bearbeiten wird

| 💼 Edit Acce            | ss Rule                                               |             |
|------------------------|-------------------------------------------------------|-------------|
| Interface:<br>Action:  | inside                                                |             |
| Source:                | 10.10.10                                              |             |
| Destination            | 20.20.20.200                                          |             |
| Service:               | - ·                                                   |             |
| Description:           |                                                       |             |
| I⊽ Enable L<br>Logging | ogging<br>Level: Default 💌                            |             |
| More Opt               | Ions Emergencies<br>Alerts<br>Critical OK Cancel Help |             |
|                        | Warnings<br>Notifications<br>Informational            | Hinweis: Ir |

angezeigt.

diesem Bild zeigt die *Standard*-Option im Feld *Protokollierungsebene* das Standardprotokollierungsverhalten der Cisco ASA an. Weitere Informationen hierzu finden Sie im Abschnitt <u>"Logging Access List Activity"</u> (Protokollzugriffslistenaktivität).

2. Aktivieren Sie die Option *Protokollierung aktivieren*, und geben Sie den gewünschten Schweregrad an. Klicken Sie anschließend auf

| Source:                                                       | 10.10.10.10                                                 |                 | -       |                    |            |
|---------------------------------------------------------------|-------------------------------------------------------------|-----------------|---------|--------------------|------------|
| Destination                                                   | 20.20.20.200                                                |                 | <u></u> |                    |            |
| Service:                                                      | ip                                                          |                 | -       |                    |            |
| Description:                                                  |                                                             |                 |         |                    |            |
| Constant Consta                                               |                                                             | $ \rightarrow $ |         |                    |            |
| More Opt                                                      | lons                                                        |                 |         |                    | *          |
| More Opt                                                      | lons<br>Rule                                                |                 |         |                    | <u> </u>   |
| More Opt                                                      | lons<br>Rule<br>ection: @ In C (                            | ur.             |         |                    | *          |
| More Opt<br>Enable<br>Traffic Dire<br>Source Se               | lons<br>Rule<br>ection: @ In _ C (<br>vice: _               | xn.             |         | - (TCP or UDP serv | vice only) |
| More Opt<br>Enable<br>Traffic Dire<br>Source Se<br>Logging In | ions<br>Rule<br>ection: @ In @ C<br>vice:<br>terval: 300sec | our.            |         | - (TCP or UDP serv | vice only) |

Wenn Sie auf die Dropdown-Registerkarte *More options (Weitere Optionen*) klicken, wird die Option *Logging Interval (Protokollierungsintervall) angezeigt*. Diese Option wird nur hervorgehoben, wenn die Option *Protokollierung aktivieren* aktiviert aktiviert ist. Der Standardwert dieses Timers beträgt 300 Sekunden. Diese Einstellung ist hilfreich, um den Timeoutwert für die zu löschenden Flussstatistiken anzugeben, wenn für diese Zugriffsregel keine Übereinstimmung vorliegt. Bei Treffern wartet ASA bis zum Protokollierungsintervall und sendet diese an das Syslog.

 Die Änderungen werden hier angezeigt. Alternativ können Sie auf das Feld Protokollierung der jeweiligen Zugriffsregel doppelklicken und dort den Schweregrad festlegen

| 4      | Enabled      | Source                  | Destination  | Service | Action     | Hits | Logging     |       | lime               |
|--------|--------------|-------------------------|--------------|---------|------------|------|-------------|-------|--------------------|
| 5th in | side (5 inco | ming rules)             |              |         | 111-001-00 |      |             |       | 1                  |
| 1      | P            | <b>3</b> 10.10.10.10    | 20.20.20.200 | 38-10   | 🥩 Permit   | 0    | Errors      |       | 1                  |
| 2      | P            | 10.10.10.20             | any          | JP- iD  | 🖌 Permit   | 0    | n.          |       | 1                  |
| 3      |              | <b>10.20.10.0/24</b>    | 20.20.20.200 | 😕 ip    | 🕲 Deny     | 0    |             | 1     |                    |
| 4      |              | r inside-network/26     | 🔹 any        | ID (0   | Permit     | 0    | Default     |       |                    |
| 5      |              | <ul> <li>any</li> </ul> | any          | ai ar   | 🕴 Deny     |      | Default     | *     | Implicit rule      |
| pi a   | utside (1 im | plicit incoming rules)  |              |         | - Comp.    |      | Emergencies | 1117- | 1/2000/10/2010/00/ |
| 1      | 200          | anv.                    | anv 🔅        | 10 × 10 | Deny       |      | Alerts      |       | Implicit rule      |

**Hinweis:** Diese alternative Methode zur Angabe des *Protokollierungsgrads* im gleichen Bereich *für* Zugriffsregeln durch Doppelklicken funktioniert nur für manuell erstellte Zugriffsregeleinträge, nicht jedoch für implizite Regeln.

## **Konfigurieren**

In diesem Abschnitt erhalten Sie Informationen zum Konfigurieren der in diesem Dokument beschriebenen Funktionen.

**Hinweis:** Verwenden Sie das <u>Command Lookup Tool</u> (nur <u>registrierte</u> Kunden), um weitere Informationen zu den in diesem Abschnitt verwendeten Befehlen zu erhalten.

## **Konfigurationen**

In diesem Dokument werden folgende Konfigurationen verwendet:

| CiscoASA                                   |
|--------------------------------------------|
|                                            |
| : Saved                                    |
| :                                          |
| ASA Version 8.2(1)                         |
| !                                          |
| hostname ciscoasa                          |
| enable password 8Ry2YjIyt7RRXU24 encrypted |
| passwd 2KFQnbNIdI.2KYOU encrypted          |
| names                                      |
| !                                          |
| interface Ethernet0/0                      |

```
shutdown
no nameif
no security-level
no ip address
interface Ethernet0/1
nameif outside
security-level 0
ip address 209.165.201.2 255.255.255.0
interface Ethernet0/2
nameif inside
security-level 100
ip address 10.78.177.11 255.255.255.192
!!--- Output Suppressed ! access-list inside_access_in
extended permit ip host 10.10.10.10 host 20.20.20.200
log errors
access-list inside_access_in extended permit ip host
10.10.10.20 any
access-list inside_access_in extended deny ip 10.20.10.0
255.255.255.0 host 20.20.20.200
access-list inside_access_in extended permit ip
10.78.177.0 255.255.255.192 any log emergencies
pager lines 24
logging enable
logging list user-auth-syslog level warnings class auth
logging list TCP-conn-syslog message 302013-302018
logging list syslog-sev-error level errors
logging list vpnclient-errors level errors class vpnc
logging list vpnclient-errors level errors class ssl
logging buffered user-auth-syslog
logging mail alerts
logging from-address test123@example.com
logging recipient-address monitorsyslog@example.com
level errors
logging queue 1024
logging host inside 172.16.11.100
logging ftp-bufferwrap
logging ftp-server 172.16.18.10 syslog testuser ****
logging permit-hostdown
no logging message 302015
no logging message 302016
logging rate-limit 600 86400 level 7
mtu outside 1500
mtu inside 1500
icmp unreachable rate-limit 1 burst-size 1
asdm image disk0:/asdm-623.bin
asdm history enable
arp timeout 14400
!!--- Output Suppressed ! timeout xlate 3:00:00 timeout
conn 1:00:00 half-closed 0:10:00 udp 0:02:00 icmp
0:00:02 timeout sunrpc 0:10:00 h323 0:05:00 h225 1:00:00
mgcp 0:05:00 mgcp-pat 0:05:00 timeout sip 0:30:00
sip_media 0:02:00 sip-invite 0:03:00 sip-disconnect
0:02:00 timeout sip-provisional-media 0:02:00 uauth
0:05:00 absolute timeout TCP-proxy-reassembly 0:01:00
dynamic-access-policy-record DfltAccessPolicy ! !---
Output Suppressed ! ! telnet timeout 5 ssh timeout 5
console timeout 0 threat-detection basic-threat threat-
detection statistics access-list no threat-detection
statistics TCP-intercept ! !--- Output Suppressed !
username test password /FzQ9W6s1KjC0YQ7 encrypted
privilege 15 ! ! class-map inspection_default match
```

| default-inspection-traffic ! ! policy-map type inspect              |  |  |  |  |  |  |  |
|---------------------------------------------------------------------|--|--|--|--|--|--|--|
| dns preset_dns_map parameters message-length maximum 512            |  |  |  |  |  |  |  |
| policy-map global_policy class inspection_default                   |  |  |  |  |  |  |  |
| <pre>inspect dns preset_dns_map inspect ftp inspect h323 h225</pre> |  |  |  |  |  |  |  |
| inspect h323 ras inspect netbios inspect rsh inspect                |  |  |  |  |  |  |  |
| rtsp inspect skinny inspect esmtp inspect sqlnet inspect            |  |  |  |  |  |  |  |
| sunrpc inspect tftp inspect sip inspect xdmcp ! service-            |  |  |  |  |  |  |  |
| policy global_policy global <b>smtp-server 172.18.10.20</b>         |  |  |  |  |  |  |  |
| prompt hostname context                                             |  |  |  |  |  |  |  |
| Cryptochecksum:ad941fe5a2bbea3d477c03521e931cf4                     |  |  |  |  |  |  |  |
| : end                                                               |  |  |  |  |  |  |  |

# <u>Überprüfen</u>

In diesem Abschnitt überprüfen Sie, ob Ihre Konfiguration ordnungsgemäß funktioniert.

Das <u>Output Interpreter Tool</u> (nur <u>registrierte</u> Kunden) (OIT) unterstützt bestimmte **show**-Befehle. Verwenden Sie das OIT, um eine Analyse der **Ausgabe des** Befehls **show anzuzeigen**.

• Sie können die Syslogs im ASDM anzeigen. Wählen Sie **Monitoring > Logging > Real Time** Log Viewer aus. Hier wird eine Beispielausgabe

| toring > Logging > Real-Time Log Viewer      |                                                                                                    |            |           |                |             |                        |                  |                                           |  |
|----------------------------------------------|----------------------------------------------------------------------------------------------------|------------|-----------|----------------|-------------|------------------------|------------------|-------------------------------------------|--|
| -Time Log                                    | Time Log Viewer                                                                                                 |            |           |                |             |                        |                  |                                           |  |
|                                              |                                                                                                    |            |           |                |             |                        |                  |                                           |  |
| 🕵 Real-T                                     | lime Log Vier                                                                                                   | wer - 10.7 | 8.177.11  |                | 11          | International Contents |                  | =03                                       |  |
| File Too                                     | ols Window                                                                                                    | Help       |           |                |             |                        |                  |                                           |  |
| 00 Page                                      | e Ma Copy                                                                                                    | Save 1     | Cear      | Color Settings | Create Ru   | le 📰 Show Rule         | Show Details     | 🥐 Help                                    |  |
| Г                                            | 1997 - The Control of Control of Control of Control of Control of Control of Control of Control of Control of C |            |           |                | les et l    |                        |                  |                                           |  |
| Hiter By:                                    |                                                                                                    |            | · ·       | r. 個 Show All  | Find:       |                        | <i>a</i> ,       |                                           |  |
| Severity                                     | Date                                                                                                    | Time       | Syslog ID | Source IP      | Source Port | Destination IP         | Destination Port |                                           |  |
| 6 🔔                                          | May 31 2011                                                                                                    | 10:24:38   | 606003    | 10.78.153.167  |             |                        |                  | ASDM logging session number 0 from 10     |  |
| 1.6                                          | May 31 2011                                                                                                    | 10:24:38   | 605005    | 10.78,153.167  | 4009        | 10.78.177.11           | https            | Login permitted from 10.78.153.167/40     |  |
| <u>2</u> 6                                   | May 31 2011                                                                                                    | 10:24:38   | 725002    | 10.78.153.167  | 4009        |                        |                  | Device completed SSL handshake with o     |  |
| <u>i</u> 6                                   | May 31 2011                                                                                                    | 10:24:38   | 725003    | 10.78.153.167  | 4009        |                        |                  | SSL client inside: 10.78.153.167/4009 re  |  |
| 6 🌲                                          | May 31 2011                                                                                                    | 10:24:38   | 725001    | 10.78.153.167  | 4009        |                        |                  | Starting 55L handshake with client inside |  |
| <u>    6                                </u> | May 31 2011                                                                                                    | 10:24:38   | 302013    | 10.78.153.167  | 4009        | 10.78,177.11           | 443              | Built inbound TCP connection 136 for inc  |  |
| <u>i</u> 6                                   | May 31 2011                                                                                                    | 10:24:31   | 725007    | 10.78.153.167  | 4008        |                        |                  | SSL session with client inside: 10.78.153 |  |
| £ 6                                          | May 31 2011                                                                                                    | 10:24:31   | 106015    | 10.78.153.167  | 4008        | 10.78.177.11           | 443              | Deny TCP (no connection) from 10.78.1     |  |
| 4.6                                          | May 31 2011                                                                                                    | 10:24:31   | 302014    | 10.78.153.167  | 4008        | 10.78.177.11           | 443              | Teardown TCP connection 135 for inside    |  |
| <u>£</u> 5                                   | May 31 2011                                                                                                    | 10:24:31   | 111008    |                |             |                        |                  | User 'test' executed the 'logging asdm a  |  |
|                                              |                                                                                                    |            |           |                |             |                        |                  | Syslog Connection Lost                    |  |

# **Fehlerbehebung**

## Problem: Verbindung unterbrochen — Syslog-Verbindung beendet —

Dieser Fehler tritt auf, wenn versucht wird, die ASDM-Protokollierung für einen der Kontexte im Geräte-Dashboard zu aktivieren.

"Verbindung unterbrochen - Syslog-Verbindung beendet -"

Wenn ASDM für die direkte Verbindung mit dem Admin-Kontext verwendet wird und dort die ADSM-Protokollierung deaktiviert ist, wechseln Sie zu einem Subkontext, und aktivieren Sie die ASDM-Protokollierung. Die Fehler werden empfangen, aber die Syslog-Meldungen erreichen den Syslog-Server gut.

## **Lösung**

Dies ist ein bekanntes Verhalten von Cisco ASDM, das in der Cisco Bug ID <u>CSCsd10699</u> dokumentiert ist (nur <u>registrierte</u> Kunden). Aktivieren Sie als Problemumgehung die ASDM-Protokollierung, wenn Sie sich im Admin-Kontext anmelden.

### Echtzeitprotokolle auf Cisco ASDM können nicht angezeigt werden.

Ein Problem besteht darin, dass die Echtzeitprotokolle nicht auf dem ASDM angezeigt werden können. Wie wird diese konfiguriert?

## **Lösung**

Konfigurieren Sie Folgendes auf der Cisco ASA:

```
ciscoasa(config)#logging monitor 6
ciscoasa(config)#terminal monitor
ciscoasa(config)#logging on
ciscoasa(config)#logging trap 6
```

# Zugehörige Informationen

- <u>Unterstützung von Cisco Adaptive Security Appliances der Serie ASA 5500</u>
- <u>Technischer Support und Dokumentation Cisco Systems</u>